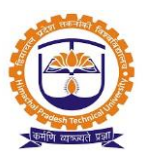

# Leave Management System

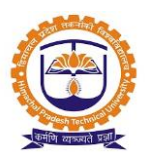

|         | INDEX                                 |          |  |  |  |  |  |  |
|---------|---------------------------------------|----------|--|--|--|--|--|--|
| SR. NO. | PARTICULARS                           | PAGE NO. |  |  |  |  |  |  |
|         | Admin Window                          |          |  |  |  |  |  |  |
| 1       | Add Leave Type                        | 3        |  |  |  |  |  |  |
| 2       | Employee Leave Assignment             | 5        |  |  |  |  |  |  |
| 3       | Working Days Calendar                 | 6        |  |  |  |  |  |  |
| 4       | Leave Approval from reporting Manager | 8        |  |  |  |  |  |  |
| 5       | Leave Encashment                      | 9        |  |  |  |  |  |  |
|         |                                       |          |  |  |  |  |  |  |
|         | Faculty Window                        |          |  |  |  |  |  |  |
| 6       | Faculty Login                         | 16       |  |  |  |  |  |  |
| 7       | Employee Leave Application            | 17       |  |  |  |  |  |  |
|         |                                       |          |  |  |  |  |  |  |
|         | Admin Report                          |          |  |  |  |  |  |  |
| 8       | Daily Attendance Report               | 19       |  |  |  |  |  |  |
| 9       | Monthly Muster Report                 | 20       |  |  |  |  |  |  |
|         |                                       |          |  |  |  |  |  |  |

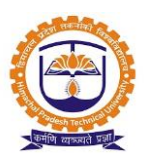

#### Topic: Add Leave Type

#### **Prerequisite:**

- 1. Leave Admin Role to user
- 2. Institute Renewal Policy should be created from head admin login.
- 3. Renewal Detail Cycle for each Leave Policy must be configured in terms of Start date and end date.

#### Roles: Leave Admin

Path: Leave Configuration » Leave Policy Configuration

#### **Functionality:**

- 1. Able to create new leave cycle.
- 2. Able to view created leave cycle.
- 3. Able to edit existing leave cycle.
- 4. Able to create new leave type.
- 5. Able to view created leave types.
- 6. Able to block existing leave types.

| Current          |             |             |                                     |  |  |  |  |  |
|------------------|-------------|-------------|-------------------------------------|--|--|--|--|--|
| Post Type        | Start Date  | End Date    |                                     |  |  |  |  |  |
| Teaching         | Jan 01,2020 | Dec 31,2020 | Edit Cycle Applied on : Mar 05,2020 |  |  |  |  |  |
| Non Teaching     | Jan 01,2020 | Dec 31,2020 | Edit Cycle Applied on : Mar 05,2020 |  |  |  |  |  |
| Visiting Faculty | Jan 01,2020 | Dec 31,2020 | Edit Cycle Applied on : Mar 05,2020 |  |  |  |  |  |
|                  |             |             |                                     |  |  |  |  |  |

#### Leave Type

| € A | dd Leave<br>Sr No | Click to add new<br>leave type       | Click to block leave<br>type Action |
|-----|-------------------|--------------------------------------|-------------------------------------|
| ÷   | 1                 | Casual Leave                         |                                     |
| ÷   | 2                 | Earned Leave (EL)                    | Click to put                        |
| +   | 3                 | Half Pay Leave (HPL) / Medical Leave | restriction on 🔒 🔏 🔮                |
| ŧ   | 4                 | Extra-ordinary Leave (EOL)           | leave type & & &                    |
| +   | 5                 | Maternity Leave                      | <u>&amp;</u> & <b>*</b>             |
| +   | 6                 | Paternity Leave                      | <u>&amp;</u> & <b>*</b>             |
| +   | 7                 | Study Leave                          | <u>&amp;</u> & <b>*</b>             |
| +   | 8                 | L.W.P.                               | <u>&amp;</u> & <b>*</b>             |
|     |                   |                                      |                                     |

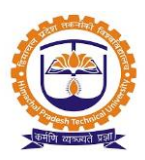

#### Add post type Leave Details-

| Leave Details                   |                  |                |                   |                                     |                     |                              |  |  |
|---------------------------------|------------------|----------------|-------------------|-------------------------------------|---------------------|------------------------------|--|--|
| Leave Type Casua                | Leave Post Type  |                |                   | Select                              | Selec               | ct post type                 |  |  |
| Select leave                    | Leave            | e Rules And    | d Regulations     | Regulations                         |                     |                              |  |  |
| Leave Applicability             | Male ~           | Т              | Total No. of Days |                                     | 1                   | 1 Enter total no. of days    |  |  |
| Apply Before Day ~              |                  |                | Carry Forward     | 1                                   | Half Pay Allower    | Half Pay Allowed             |  |  |
| With Effect From                | WRT Joining Date | T Joining Date |                   |                                     |                     | Supporting Document Required |  |  |
|                                 | Select           | ~              |                   |                                     | Рау                 |                              |  |  |
| Encashable                      | Commuted Leave   |                | Half Day Allow    | /ed                                 | Quarter Day Alle    | owed                         |  |  |
| Leave                           | Credit Rules     |                |                   |                                     | Leave Availing Rule | 25                           |  |  |
| Beginning of Cycle              | Select leave     |                | Thro              | ughout cycle                        |                     | Select leave                 |  |  |
| ○ End of Cyde                   |                  |                | Spec              | Specified Period     availing rules |                     |                              |  |  |
| ⊙ Next Cyde                     |                  |                | 🔽 Can             | Can be Availed in Probation period? |                     |                              |  |  |
| ◎ Pro-rata                      |                  |                |                   | Availed through Group Only?         |                     |                              |  |  |
| Can be Credited in Probation pe | riod?            |                | Privi             | leged Leave 🔞                       |                     |                              |  |  |

| After Joining Leave                   | e Credited From                                                            | ToCyde                                      | From Joining Leave Avail After Day V Enter days |  |  |  |  |
|---------------------------------------|----------------------------------------------------------------------------|---------------------------------------------|-------------------------------------------------|--|--|--|--|
| Can affect Other Leave Credit period? |                                                                            |                                             | Max No of Days Allowed at a Time Enter days     |  |  |  |  |
|                                       |                                                                            |                                             | Min No of Days Allowed at a Time Enter days     |  |  |  |  |
|                                       |                                                                            |                                             | No of Times Allowed per Cycle                   |  |  |  |  |
|                                       |                                                                            | If Leave is adjacent t                      | o Weekly off/Holiday then                       |  |  |  |  |
| Employ                                | ment Type                                                                  | Select leave                                | Rule                                            |  |  |  |  |
| Ad-hoc                                | Regular                                                                    | rules                                       |                                                 |  |  |  |  |
|                                       |                                                                            | Prefix and Suffix Weekly off/Holiday should | be counted with leave                           |  |  |  |  |
|                                       | Either of Prefix or Suffix Weekly off/Holiday should be counted with leave |                                             |                                                 |  |  |  |  |
|                                       |                                                                            | In between Weekly off/Holiday should be co  | unted as leave                                  |  |  |  |  |
| Put this leave t                      | to service book?                                                           | Check to put leave<br>to service book       |                                                 |  |  |  |  |

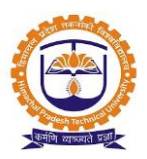

#### Topic: Employee Leave Assignment

#### Prerequisite:

- 1. Leave cycle must be configured.
- 2. Leave types must be configured.
- 3. Post types must be configured.
- 4. Leave Admin Role to user.

#### Roles: Leave Admin

Path: Leave Configuration » Employee Account Configuration

- 1. Able to view department wise employee leave account balance.
- 2. Option to enter leave balance of employee.
- 3. Option to search the employee name.
- 4. Option to freeze the leave balance of employee.
- 5. Option to unfreeze the leave balance of employee.

| LEAVE                     | LEAVE CONFIGURATION » EMPLOYEE ACCOUNT CONFIGURATION DEC 22, 2016 1:39:50 |                                          |                        |                 |                 |                    |                    |                     |          |                                 |                                  |               |
|---------------------------|---------------------------------------------------------------------------|------------------------------------------|------------------------|-----------------|-----------------|--------------------|--------------------|---------------------|----------|---------------------------------|----------------------------------|---------------|
| Policy Na                 | Policy Name : Select Policy Name > Post Type : Teaching >                 |                                          |                        |                 |                 |                    |                    |                     |          |                                 |                                  |               |
| On Sca                    | ale Employees                                                             |                                          |                        |                 |                 |                    |                    |                     |          |                                 |                                  |               |
| Leave C                   | yde :                                                                     |                                          | Jan 01,2               | 2016 - Dec 31   | ,2016           |                    | Select leav        | e cycle             | ר        | Select post ty                  | pe                               |               |
| While editi<br>Current ba | ng please enter ba<br>alance will be calcu                                | alance of leave as o<br>lated by system. | on Jan 01,2016.        |                 |                 |                    |                    |                     |          |                                 |                                  |               |
| Overa                     | ll Leaves C-                                                              | off Leave Ty                             | /pe Wise               |                 |                 |                    |                    |                     |          |                                 |                                  |               |
| ACA.                      |                                                                           | n denartmer                              | ,t                     |                 |                 |                    |                    |                     |          |                                 |                                  |               |
|                           | Click                                                                     |                                          |                        |                 |                 |                    |                    |                     | Seard    | h:                              |                                  |               |
| Photo                     | Employee<br>Name                                                          | Employee Id                              | Designation            | Casual<br>Leave | Earned<br>Leave | Maternity<br>Leave | Paternity<br>Leave | Sabbatical<br>Leave | L.W.P.   | Earned<br>Leave<br>(Encashable) | Earned Leave<br>(Non-Encashable) | Si<br>Va<br>I |
|                           | Dr. Abhishek<br>Singh                                                     | IMTN20140256                             | Assistant<br>Professor | 5.5<br>Ø        | 10              | NA                 | 7<br>Ø             | NA                  | 365<br>Ø | 10<br>Ø                         | 0                                | 30            |

| Casual<br>Leave | Earned<br>Leave | Maternity<br>Leave | Paternity<br>Leave | Sabbatical<br>Leave    | L.W.P.   | Earned<br>Leave<br>(Encashable) | Earned Leave<br>(Non-Encashable) | Summer<br>Vacation<br>Leave | Medical<br>Leave | Click to<br>employ<br>account | freeze<br>ee leave<br>t |
|-----------------|-----------------|--------------------|--------------------|------------------------|----------|---------------------------------|----------------------------------|-----------------------------|------------------|-------------------------------|-------------------------|
| 5.5             | Enter t         | Jalances           | Clic               | ck to block<br>ve type | 365<br>Ø | 10<br>Ø                         | 0                                | 30<br>Ø                     | 3<br>Ø           | 0                             | Freeze                  |
| 0               | 46              | NA                 | 7                  | NA                     | 365<br>Ø | 39<br>Ø                         | 7 0                              | 30<br>Ø                     | 20<br>Ø          | 0                             | Freeze                  |

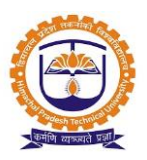

Topic: Working Days Calendar

Prerequisite: Leave Admin Role to user.

Roles: Leave Admin

Path: Muster » Working Days Calendar

#### **Functionality:**

- 1. Able to view calendar year.
- 2. Able to set holidays for calendar year.
- 3. Able to delete set holidays for calendar year.
- 4. Able to view holidays for calendar year.

#### Working days Calendar:

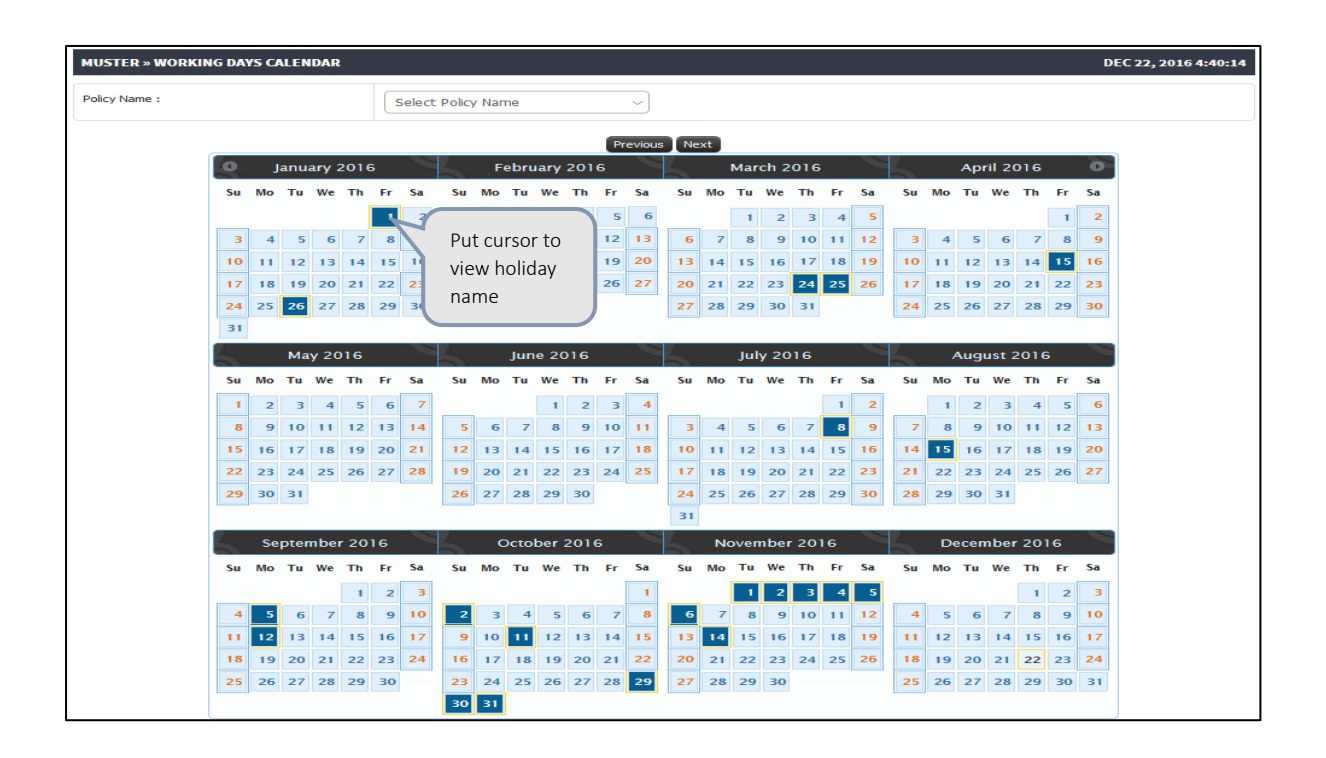

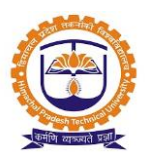

#### Set Holiday:

| Holiday Details |                    | ж                             |
|-----------------|--------------------|-------------------------------|
| Holiday Date :  | Jan 26, 2016       |                               |
| Holiday Name :  | Republic Day       |                               |
| Holiday Type :  | National Holiday   |                               |
|                 | Add New Save Delet | lick to<br>elete<br>te Cancel |

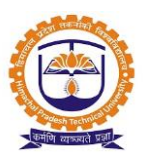

#### Leave Approval from reporting Manager

Topic: Leave Approval

Prerequisite: Faculty/Staff Role to user.

Roles: Faculty/Staff

Path: Personal » Leave Management » Leave Approval

- 1. Able to view Leave Calendar.
- 2. Able to view employee leave account, Leave History, daily worksheet.
- 3. Able to approve or reject employee leave.

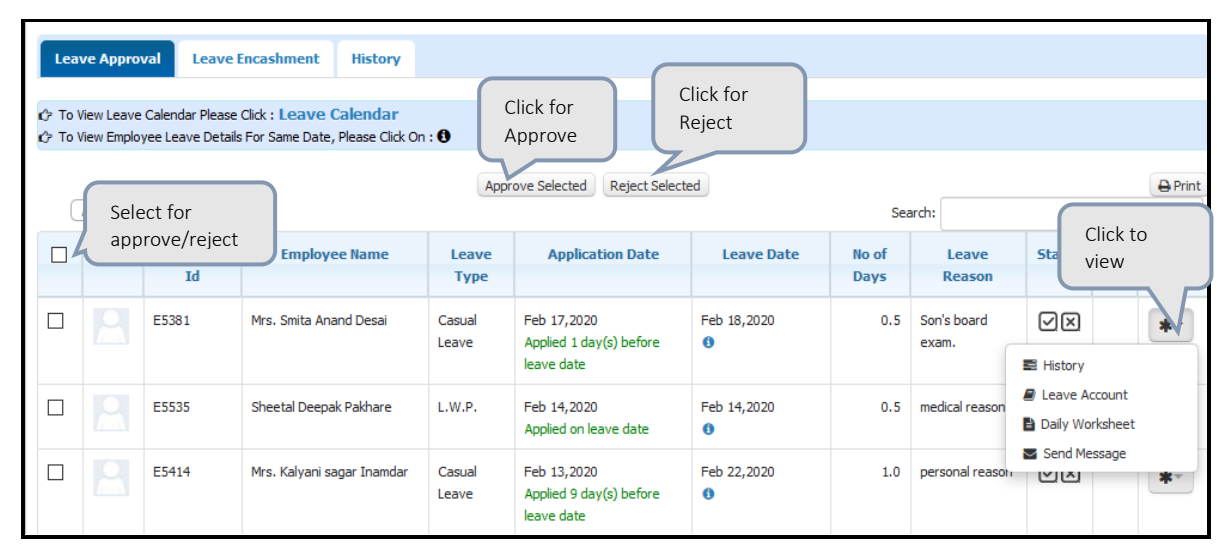

| Leave Approve/Reject                                                                                    |                            |                                    |               |                                                          |                 | Х     |  |  |  |  |  |
|----------------------------------------------------------------------------------------------------|----------------------------|------------------------------------|---------------|----------------------------------------------------------|-----------------|-------|--|--|--|--|--|
|                                                                                                    | Employee Leave Application |                                    |               |                                                          |                 |       |  |  |  |  |  |
| Application Date         Feb 17,2020         Leave Type         Casual Leave                            |                            |                                    |               |                                                          |                 |       |  |  |  |  |  |
| Employee Name         Mrs. Smita Anand Desai         Department /           (E5381)         Designation |                            |                                    |               | Indira National School - (I to IV)<br>Teacher (Teaching) |                 |       |  |  |  |  |  |
| Leave Date(s)                                                                                           | Feb 18,2020                | Rejoin Date                        | Feb 18        | 3,2020                                                   |                 |       |  |  |  |  |  |
| Number of Days                                                                                          | 0.5                        | Total Number of Days               | 2             | Half Day<br>(Afternoon Session)                          | Full Pay        |       |  |  |  |  |  |
| Working Days                                                                                            | 1                          | Holidays<br>*Including weekly offs | 0             |                                                          |                 |       |  |  |  |  |  |
| Prefix                                                                                                  | 0                          | Suffix                             | 1             |                                                          |                 |       |  |  |  |  |  |
| Leave Reason                                                                                            | Son's board exam.          | Current Casual Leave Balance:      | 3             |                                                          |                 |       |  |  |  |  |  |
| Comment                                                                                                 |                            | En<br>co                           | iter<br>mment | Clin                                                     | ck for<br>iect  | •     |  |  |  |  |  |
|                                                                                                    |                            |                                    | Acce          | ept Accept Rej                                           | ject Adjustment | Close |  |  |  |  |  |

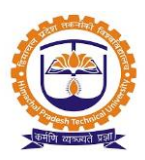

#### Leave Encashment-

\_

Leave encashment special request

| EMPLOYEE LEAVE » EMPLOYEE LEAVE / | APPLICATION       |                    |                               |                                | DEC 23                   | , 2016 11:06:4 |
|-----------------------------------|-------------------|--------------------|-------------------------------|--------------------------------|--------------------------|----------------|
| Employee Name :                   | ALLA              | Y MASARAM          | Ŧ                             |                                |                          |                |
| Leave History Report Leave Enca   | shment Special Re | quest Sele<br>spec | ct leave enca<br>cial request | ashment                        |                          |                |
| Total No of Leave Encashments     | Leave Type        | Requested At       | No of Days                    | Sanctioning Authority I        | Sanctioning Authority II | Finance        |
|                                   |                   | Encas              | shment Special Req            | Click to apply special request | encashment<br>st         |                |

| Employee Name:                                            |              |                                   |                         |  |  |  |  |
|-----------------------------------------------------------|--------------|-----------------------------------|-------------------------|--|--|--|--|
| Leave Name                                                | No of Leaves | Min Balance Requierd              | Max Encashable Limit    |  |  |  |  |
| Earned Leave (Encashable)                                 | 186          | 30                                | 300                     |  |  |  |  |
| Medical Leave                                             | 72.5         | 0                                 | 9000                    |  |  |  |  |
| Select leave to encashment                                |              | Enter no. of leaves<br>encashment | to                      |  |  |  |  |
| Remark:<br>Upload Document<br>Click to upload<br>document |              |                                   |                         |  |  |  |  |
|                                                           |              |                                   | Click to submit request |  |  |  |  |
|                                                           |              |                                   | Submit Request Clo      |  |  |  |  |

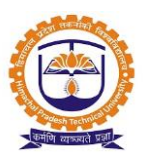

LTA claim application: Employee needs to apply for encash able leaves.

| EMPLOYEE        | MPLOYEE LEAVE » EMPLOYEE LEAVE APPLICATION                                                                                                    |                |                |              |                                           |                                   |                                              |                          |  |
|-----------------|----------------------------------------------------------------------------------------------------|----------------|----------------|--------------|-------------------------------------------|-----------------------------------|----------------------------------------------|--------------------------|--|
| Employee Na     | Employee Name :  Nilakantan Kannan  *                                                                                                    |                |                |              |                                           |                                   |                                              |                          |  |
| Leave His       | tory Report                                                                                                    | Leave Enca     | ashment Spe    | cial Request | :                                         |                                   |                                              |                          |  |
|                 |                                                                                                    |                |                |              |                                           |                                   |                                              | History From Last Cycles |  |
|                 |                                                                                                    |                |                | I            | eave History From Jan 01,20               | )17 To Dec 31,2017                |                                              |                          |  |
| Leave<br>Type   | Leave<br>Type     Leave<br>Reason     From<br>Date     To Date<br>Date     No of<br>Days     Alt Reporting Manager     Reporting Manager     Sanctioning Auth     Click to claim LTA |                |                |              |                                           |                                   |                                              |                          |  |
| Earned<br>Leave | LTA Claim                                                                                                    | Jan<br>02,2017 | Jan<br>06,2017 | 5            | Recommended by <b>Prof. Anil</b><br>Kumar | Recommended by Jitendra<br>Sharma | Approved by <b>Jitendra</b><br><b>Sharma</b> | Claim LTA                |  |

#### LTA claim request:

| C Refresh                                                                                                    |                               |                         |             | A 3   |
|----------------------------------------------------------------------------------------------------|-------------------------------|-------------------------|-------------|-------|
| LEA                                                                                                    | VE TRAVEL ASSISTANCE / ALLOWA | ANCE REIMBURSEMENT FORM |             |       |
| Employee Name:                                                                                                    | Milind m Fadnavis             | Date:                   | Jan 30,2017 |       |
| Employee Code:                                                                                                    | 20070085                      | Date of Joining:        | May 14,2007 |       |
| Designation-Department:                                                                                                    | Associate Professor-ACA.      |                         |             |       |
| No of Earned Leaves:                                                                                                    | 6                             |                         |             |       |
| Encashable Leaves:                                                                                                    | 6                             | Non-Encashable Leaves:  | 0           |       |
| Leave From:                                                                                                    | Feb 01,2017                   | Leave To:               | Feb 06,2017 |       |
| Leave Reason:                                                                                                    | LTA Claim                     |                         |             |       |
| LTA Claim Eligibility Criteria :<br>(☆ First daim after 24 months of joining ♥<br>(☆ Minimum 5 Earned leaves required ♥<br>(☆ 12 months gap between two daims ♥<br>(☆ Only 2 daims allowed in 4 years block (Excluding Carryfo | rward) 🗸                      |                         |             | Ţ     |
|                                                                                                    |                               |                         | Claim LTA   | Close |

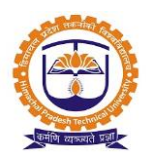

| LTA Claim Details            |                           |             |                                             |                                            |                                                  |         | *     |
|------------------------------|---------------------------|-------------|---------------------------------------------|--------------------------------------------|--------------------------------------------------|---------|-------|
| Current Block:               | May 14,2015 - May 14,2019 | No of Clain | 15:                                         | 0                                          | Last LTA Pay Amount(Rs):                         | 124640  |       |
| Last LTA Pay Date:           | Jan 06,2014               | LTA Claime  | ed Until:                                   | May 13,2013                                | Carryforward Amount(Rs):                         | 0       |       |
| Pending Period Date :        | May 14,2015               | Next Claim  | Date :                                      | May 14,2017                                | Entitlement (Rs):                                | 176134  |       |
| Place Visited: *             |                           |             | Jaipur                                      |                                            | Enter place visited                              | i       |       |
| Total no. of persons with na | mes and relationship: *   |             | Mithila Fadna<br>Neha Eadnav<br>Amol Fadnav | ivis - Wife<br>ris - Daughter<br>ris - Son | Enter total no. of pewith names and relationship | ersons  | E     |
| Total expenditure incurred   | n tour (Rs): *            |             | 75000                                       |                                            | Enter total expendi<br>incurred in tour          | ture    |       |
| LTA Claim Status             |                           |             |                                             |                                            |                                                  |         |       |
| Not claimed                  |                           |             |                                             |                                            | a                                                | aim LTA | €lose |

| LTA Claim Status           |                                                                                                    |
|----------------------------|----------------------------------------------------------------------------------------------------|
| Not Claimed Attached Docs: | Click to upload<br>travel documents<br>for LTA claim                                                                                   |
| Upload                     | Upload attachments                                                                                                    |
|                            | <ul> <li>Coc, .docx, .xls, .xlsx, .pdf, .jpg, .text, .png, .gif, .ppt, .pptx files only</li> <li>Maximum file size limit MB</li> </ul> |
|                            | Click to claim LTA                                                                                                    |

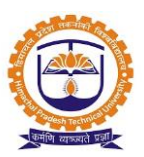

• After successful claim LTA request, request is pending with reporting manger, alternate reporting manager, finance admin & LTA request sanctioning authority.

| Per      | ding Requests Appro                        | ved / Rejected F               | lequests                                                                 |                                                                      |                                                                            |         |                              |             |        |
|----------|--------------------------------------------|--------------------------------|--------------------------------------------------------------------------|----------------------------------------------------------------------|----------------------------------------------------------------------------|---------|------------------------------|-------------|--------|
|          |                                            |                                |                                                                          | LTA Claim F                                                          | lequests                                                                   |         |                              |             |        |
| Sr<br>No | Requested At                               | Designation<br>Department      | Verification<br>Authority                                                | Sanctioning<br>Authority I                                           | Sanctioning<br>Authority II                                                | Finance | Sanctioning<br>Authority III | Click to ap | oprove |
| 1        | Jan 30, 2017 01:24 PM<br>Milind m Fadnavis | Associate<br>Professor<br>ACA. | Approved by <b>Not</b><br><b>Required</b><br>At Jan 30, 2017<br>01:24 PM | Pending by <b>Prof.</b><br>Anil Kumar<br>At Jan 30, 2017<br>01:24 PM | Pending by <b>Jitendra</b><br><b>Sharma</b><br>At Jan 30, 2017<br>01:24 PM | PENDING | PENDING                      | -           | × ×    |

| PERS     | PERSONAL » LEAVE MANAGEMENT » VIEW EMPLOYEE LTA CLAIM REQUEST JAN 30, 2017 1:39:42 |                                |                                                                          |                                                                           |                                                                          |         |                              |                 |  |  |  |  |  |
|----------|------------------------------------------------------------------------------------|--------------------------------|--------------------------------------------------------------------------|---------------------------------------------------------------------------|--------------------------------------------------------------------------|---------|------------------------------|-----------------|--|--|--|--|--|
| Pen      | Pending Requests Approved / Rejected Requests                                      |                                |                                                                          |                                                                           |                                                                          |         |                              |                 |  |  |  |  |  |
|          | LTA Claim Requests                                                                 |                                |                                                                          |                                                                           |                                                                          |         |                              |                 |  |  |  |  |  |
| Sr<br>No | Requested At                                                                       | Designation<br>Department      | Verification Authority                                                   | Sanctioning Authority I                                                   | Sanctioning Authority II                                                 | Finance | Sanctioning Authority<br>III | Entitlement(Rs) |  |  |  |  |  |
| 1        | Milind m Fadnavis<br>Jan 30, 2017 01:24<br>PM                                      | Associate<br>Professor<br>ACA. | Approved by <b>Not</b><br><b>Required</b><br>At Jan 30, 2017 01:24<br>PM | Approved by <b>Prof. Anil</b><br><b>Kumar</b><br>At Jan 30, 2017 01:37 PM | Approved by <b>Jitendra</b><br><b>Sharma</b><br>At Jan 30, 2017 01:38 PM | PENDING | PENDING                      | -               |  |  |  |  |  |

#### LTA Claims: Finance Admin

| SAL      | ARY » OTHER REI                                                  | PORTS » LEAVE                   | TRAVEL AS                                                                | SISTANCE                           | REPORT                    |                             |                          |              |                                                           |              |        | JAN 30, | 2017 1:47:51 |
|----------|------------------------------------------------------------------|---------------------------------|--------------------------------------------------------------------------|------------------------------------|---------------------------|-----------------------------|--------------------------|--------------|-----------------------------------------------------------|--------------|--------|---------|--------------|
| Policy   | y:                                                               | elect Policy Nam                | ie                                                                       |                                    |                           | ~                           |                          |              |                                                           |              | nfigur | ration  |              |
| Selec    | t Level:                                                         | C                               | Institute                                                                |                                    |                           |                             |                          |              | Department                                                |              |        |         |              |
| Depar    | rtment:                                                          | 2<br>2<br>2<br>2<br>2<br>2      | Academics -<br>Finance & Ac<br>Library - LIB.<br>Management<br>MDP - MDP | ACA.<br>t - PGDM                   |                           |                             |                          | Administrati | ion - ADMIN.<br>- PL.<br>I Technology - IT<br>Incheck All |              |        |         |              |
| Monti    | n :                                                              | C                               | an, 2017                                                                 |                                    |                           |                             |                          |              |                                                           |              |        |         |              |
| Post     | Гуре :                                                           |                                 | Teaching<br>Contractual                                                  |                                    |                           |                             |                          | Non Teachir  | ng<br>ulty                                                |              |        |         |              |
| Vie      | w Employee LTA                                                   | Details LTA                     | Claims                                                                   |                                    |                           |                             |                          |              |                                                           |              |        |         |              |
| C        | All vrecor                                                       | ds per page                     |                                                                          |                                    |                           |                             |                          |              |                                                           | Search:      |        |         |              |
|          |                                                                  |                                 |                                                                          |                                    |                           | LTA                         | Claim Reque              | sts          |                                                           |              |        |         |              |
| Sr<br>No | Employee<br>Name<br>Employee<br>Code<br>Requested At             | Current<br>Block                | No of<br>Claims                                                          | Claim<br>Date                      | Last LTA<br>Pay<br>Amount | Total<br>Expenditur         | CarryForward<br>e Amount | Entitlement  | Cli                                                       | ck to approv | e      |         |              |
| 1        | Milind m<br>Fadnavis<br>IMTN20070085<br>Jan 30, 2017<br>01:24 PM | Associate<br>Professor/<br>ACA. | May<br>14,2007                                                           | May<br>14,2011 -<br>May<br>13,2015 | 2                         | Jan 30,<br>2017<br>01:24 PM | 124640                   | 750          | 00 0                                                      | 176134       | ۲      | × ×     | PENDING      |

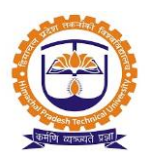

| SAL      | ARY » OTHER                                                  | REPORTS » LE                    | AVE TRAV                  | EL ASSIST                                                        | ANCE RE              | PORT                              |                           |                      |                                                                 |                                 |    |               | JAN 30, 2017 4:08:14     |
|----------|--------------------------------------------------------------|---------------------------------|---------------------------|------------------------------------------------------------------|----------------------|-----------------------------------|---------------------------|----------------------|-----------------------------------------------------------------|---------------------------------|----|---------------|--------------------------|
| Polic    | y :                                                          | Select Policy                   | Name                      |                                                                  |                      |                                   | ~                         |                      |                                                                 |                                 | 0  | LTA Configura | tion                     |
| Selec    | t Level:                                                     |                                 | Instit                    | tute                                                             |                      |                                   |                           |                      | ODe                                                             | partment                        |    |               |                          |
| Depa     | rtment:                                                      |                                 | Acad Finar Libra Mana MDP | lemics - ACA<br>nce & Accou<br>ry - LIB.<br>agement - P<br>- MDP | <br>nts - F&A<br>GDM |                                   |                           |                      | Administration<br>APO - APO<br>Placements - P<br>Information Te | - ADMIN.<br>L.<br>chnology - IT |    |               |                          |
| Mont     | h :                                                          |                                 | Jan, 2                    | 017                                                              |                      |                                   |                           |                      |                                                                 |                                 |    |               |                          |
| Post     | Type :                                                       |                                 | ✓Teach<br>Contr           | ning<br>actual                                                   |                      |                                   |                           | [                    | Non Teaching<br>Visiting Faculty                                |                                 |    |               |                          |
| Vie      | ew Employee I<br>All vn                                      | TA Details                      | LTA Clair                 | ns                                                               |                      |                                   | LTA                       | . Claim Reques       | ts                                                              |                                 | Se | arch:         |                          |
| Sr<br>No | Employee<br>Name<br>Employee<br>Code<br>Requested<br>At      | Designation<br>Department       | Date of<br>Joining        | Current<br>Block                                                 | No of<br>Claims      | Claim<br>Date                     | Last LTA<br>Pay<br>Amount | Total<br>Expenditure | CarryForward<br>Amount                                          | Entitlement                     |    | Action        | Status                   |
| 1        | Milind m<br>Fadnavis<br>20070085<br>Jan 30, 2017<br>01:24 PM | Associate<br>Professor/<br>ACA. | May<br>14,2007            | May<br>14,2011<br>-<br>May<br>13,2015                            | 2                    | Jan<br>30,<br>2017<br>01:24<br>PM | 124640                    | 75000                | 0                                                               | 176134                          | ۲  | × ×           | Generate Payment Voucher |

| Vie      | ew Employee                                                     | LTA Details                     | LTA Cla               | ims                                   |                 |                                   |                           |                      |                        |             |   |        |                                               |  |
|----------|-----------------------------------------------------------------|---------------------------------|-----------------------|---------------------------------------|-----------------|-----------------------------------|---------------------------|----------------------|------------------------|-------------|---|--------|-----------------------------------------------|--|
| (        | All     vecords per page     Search:                            |                                 |                       |                                       |                 |                                   |                           |                      |                        |             |   |        |                                               |  |
|          | LTA Claim Requests                                              |                                 |                       |                                       |                 |                                   |                           |                      |                        |             |   |        |                                               |  |
| Sr<br>No | Employee<br>Name<br>Employee<br>Code<br>Requested<br>At         | Designation<br>Department       | Date<br>of<br>Joining | Current<br>Block                      | No of<br>Claims | Claim<br>Date                     | Last<br>LTA Pay<br>Amount | Total<br>Expenditure | CarryForward<br>Amount | Entitlement |   | Action | Status<br>Able to view<br>approve status      |  |
| 1        | Milind m<br>Fadnavis<br>20070085<br>Jan 30,<br>2017 01:24<br>PM | Associate<br>Professor/<br>ACA. | May<br>14,2007        | May<br>14,2011<br>-<br>May<br>13,2015 | 2               | Jan<br>30,<br>2017<br>01:24<br>PM | 124640                    | 75000                | 0                      | 176134      | ۲ |        | PENDING<br>with<br>Dr. Subhajit Bhattacharyya |  |

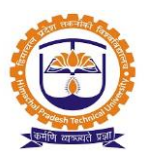

LTA claim application pending with sanctioning authority:

| PER      | SONAL » LEAVE MANA(                        | GEMENT » VIEW                  | EMPLOYEE LTA CL                                                          | AIM REQUEST                                                           |                                                               |                                                                      |                              | JAN 30       | 0, 2017 2:52:50 |
|----------|--------------------------------------------|--------------------------------|--------------------------------------------------------------------------|-----------------------------------------------------------------------|---------------------------------------------------------------|----------------------------------------------------------------------|------------------------------|--------------|-----------------|
| Per      | nding Requests Ap                          | proved / Reject                | ed Requests                                                              |                                                                       |                                                               |                                                                      |                              |              |                 |
|          |                                            |                                |                                                                          |                                                                       |                                                               |                                                                      |                              |              |                 |
| ſ        |                                            |                                |                                                                          | LTA (                                                                 | laim Requests                                                 |                                                                      |                              |              |                 |
| Sr<br>No | Requested At                               | Designation<br>Department      | Verification<br>Authority                                                | Sanctioning<br>Authority I                                            | Sanctioning<br>Authority II                                   | Finance                                                              | Sanctioning<br>Authority III | Click to app | rove            |
| 1        | Jan 30, 2017 01:24 PM<br>Milind m Fadnavis | Associate<br>Professor<br>ACA. | Approved by <b>Not</b><br><b>Required</b><br>At Jan 30, 2017<br>01:24 PM | Approved by <b>Prof.</b><br>Anil Kumar<br>At Jan 30, 2017<br>01:37 PM | Approved by<br>Jitendra Sharma<br>At Jan 30, 2017<br>01:38 PM | Approved by <b>A.</b><br>Shridhar Rao<br>At Jan 30, 2017<br>01:51 PM | PENDING                      | 176134       | × ×             |

#### LTA Claims Finance admin login

| SALARY » OTHEI                                                 | R REPORTS » LE                  | AVE TRAV                       | EL ASSIST                                                        | TANCE RE             | PORT                              |                           |                      |                                                                 |                                  |     |               | JAN 30, 2017 4:08:14                 |
|----------------------------------------------------------------|---------------------------------|--------------------------------|------------------------------------------------------------------|----------------------|-----------------------------------|---------------------------|----------------------|-----------------------------------------------------------------|----------------------------------|-----|---------------|--------------------------------------|
| Policy :                                                       | Select Policy                   | Name                           |                                                                  |                      |                                   | ~                         |                      |                                                                 |                                  | ۰   | LTA Configura | tion                                 |
| Select Level:                                                  |                                 | Instit                         | ute                                                              |                      |                                   |                           |                      | ODe                                                             | epartment                        |     |               |                                      |
| Department:                                                    |                                 | Acad<br>Finar<br>Libra<br>Mana | emics - ACA<br>ace & Accou<br>ry - LIB.<br>agement - P0<br>- MDP | <br>nts - F&A<br>GDM |                                   |                           |                      | Administration<br>APO - APO<br>Placements - P<br>Information Te | - ADMIN.<br>L.<br>schnology - IT |     |               |                                      |
| Month :                                                        |                                 | Jan, 2                         | 017                                                              |                      |                                   |                           |                      |                                                                 |                                  |     |               |                                      |
| Post Type :                                                    |                                 | ✓Teach<br>Contr                | iing<br>actual                                                   |                      |                                   |                           |                      | Non Teaching<br>Visiting Faculty                                |                                  |     |               |                                      |
| View Employee                                                  | LTA Details                     | LTA Clair                      | ns                                                               |                      |                                   |                           |                      |                                                                 |                                  |     |               |                                      |
| Al ~                                                           | records per page                |                                |                                                                  |                      |                                   |                           |                      |                                                                 |                                  | Sea | arch:         |                                      |
|                                                                |                                 |                                |                                                                  |                      |                                   | LTA                       | Claim Reques         | ts                                                              |                                  |     |               |                                      |
| Sr Employee<br>No Name<br>Employee<br>Code<br>Requested<br>At  | Designation<br>Department       | Date of<br>Joining             | Current<br>Block                                                 | No of<br>Claims      | Claim<br>Date                     | Last LTA<br>Pay<br>Amount | Total<br>Expenditure | CarryForward<br>Amount                                          | Entitlement                      |     | Action        | Click to generate<br>payment voucher |
| 1 Milind m<br>Fadnavis<br>20070085<br>Jan 30, 2017<br>01:24 PM | Associate<br>Professor/<br>ACA. | May<br>14,2007                 | May<br>14,2011<br>-<br>May<br>13,2015                            | 2                    | Jan<br>30,<br>2017<br>01:24<br>PM | 124640                    | 75000                |                                                                 | 176134<br>Click to view          | LTA | × ×           | Generate Payment Voucher             |

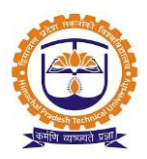

#### View LTA Details:

|                      |                         | LEAV     | E TRAVEL ASSISTA                                                     | NCE / A   | LLOWANCE REIMBUR      | SEMENT FORM                    |             |                               | . 1 |  |  |  |
|----------------------|-------------------------|----------|----------------------------------------------------------------------|-----------|-----------------------|--------------------------------|-------------|-------------------------------|-----|--|--|--|
| Employee Name:       |                         |          | Milind m Fadnavis                                                    |           | Date:                 |                                |             | Jan 30,2017                   | 1   |  |  |  |
| Employee Code:       |                         |          | 20070085                                                             |           | Date of Joining:      |                                |             | May 14,2007                   | L   |  |  |  |
| Designation-Depart   | tment:                  |          | Associate Professor                                                  | -ACA.     |                       |                                |             |                               |     |  |  |  |
| No of Earned Leave   | s:                      |          | 6                                                                    |           |                       |                                |             |                               | L   |  |  |  |
| Encashable Leaves    |                         |          | 6                                                                    |           | Non-Encashable Lea    | aves:                          |             | 0                             |     |  |  |  |
| Leave From:          |                         |          | Feb 01,2017                                                          |           | Leave To:             |                                |             | Feb 06,2017                   |     |  |  |  |
| Leave Reason:        |                         |          | LTA Claim                                                            | .TA Claim |                       |                                |             |                               |     |  |  |  |
| Place Visited:       |                         |          | Jaipur                                                               | Jaipur    |                       |                                |             |                               |     |  |  |  |
| Total no. of persons | with names and relation | ship:    | Mithila Fadnavis - Wife Neha Fadnavis - Daughter Amol Fadnavis - Son |           |                       |                                |             |                               |     |  |  |  |
| Last LTA Pay Amou    | nt(Rs):                 |          |                                                                      | 176134    | Total expenditure i   | ncurred in tour (Rs):          |             | 176134                        |     |  |  |  |
| CarryForward(Rs):    |                         |          |                                                                      | 0         | Entitlement(Rs):      |                                |             | 176134                        |     |  |  |  |
| LTA Claim Status     |                         |          |                                                                      |           |                       |                                |             |                               |     |  |  |  |
| Requested At         | Verification Authority  | Sanctio  | oning Authority I                                                    | Sanct     | ioning Authority II   | Finance                        | Sancti      | Click to print LTA<br>details |     |  |  |  |
| Milind m Fadnavis    | Approved by Not         | Approved | d by <b>Prof. Anil</b>                                               | Approv    | ed by <b>Jitendra</b> | Approved by <b>A. Shridhar</b> | Approved by |                               | -   |  |  |  |
|                      |                         |          |                                                                      |           |                       |                                |             | Print Close                   | e   |  |  |  |

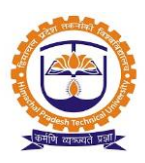

Topic: Faculty Login

#### Prerequisite:

- 1. Faculty should be registered into JUNO Campus.
- 2. User should have faculty role.

Roles: Faculty

Path: <u>http://erp.himtu.ac.in/</u> Enter Username and Password then click on Login Button.

#### Faculty login screen:

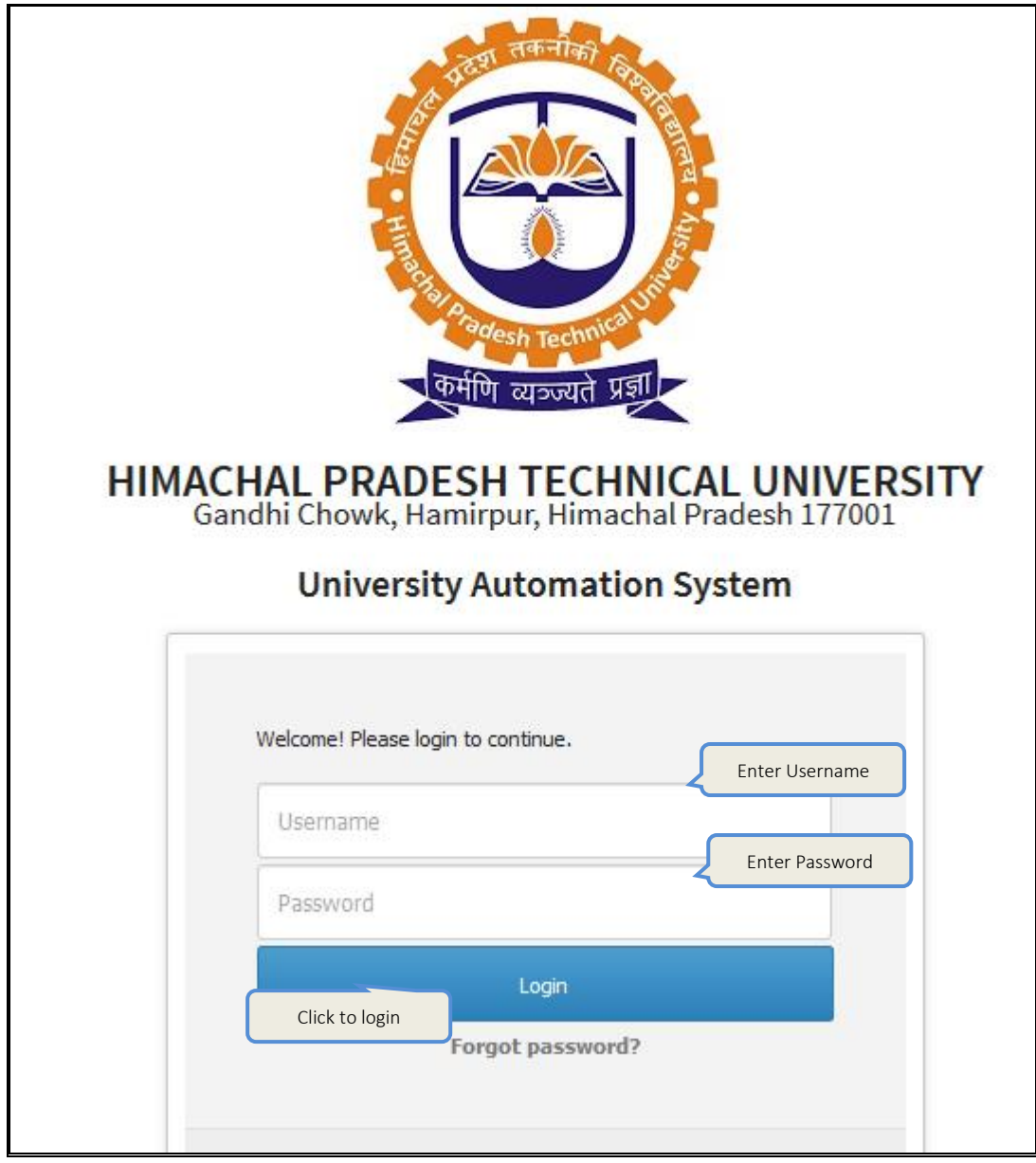

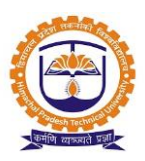

#### Leave Transaction-

Topic: Employee Leave Application

Prerequisite: Faculty/Staff Role to user.

Roles: Faculty/Staff

Path: Personal » Leave Management » Leave Application

- 1. Able to apply leave application against leave balances.
- 2. Able to view leave application history.
- 3. Able to apply leave encashment request.
- 4. Able to view leave encashment request details.

| 🖈 PER           | SONAL » LEAV                             | E MANAGEI      | MENT » LEA     | VE APPLI      | CATION                                         |                                              |                                           |        |   | MAR 08, 2020 7:45:42 PM   |
|-----------------|------------------------------------------|----------------|----------------|---------------|------------------------------------------------|----------------------------------------------|-------------------------------------------|--------|---|---------------------------|
| Leave           | Application                              | Leave Enc      | ashment        | Cancel        | led Leave(s)                                   |                                              |                                           |        |   |                           |
| My Lea          | ve History                               |                |                |               |                                                |                                              |                                           |        |   | History From Last Cycles  |
|                 |                                          |                |                |               | Leave History                                  | y From Jan 01,2020 T                         | To Dec 31,2020                            |        |   |                           |
| Leave<br>Type   | Leave<br>Reason                          | From<br>Date   | To<br>Date     | No of<br>Days | Reporting<br>Manager 2                         | Reporting<br>Manager 1                       | Sanctioning<br>Authority                  | Status |   |                           |
| Casual<br>Leave | To attend the<br>marriage at<br>Amravati | Feb<br>18,2020 | Feb<br>18,2020 | 1.0           | Recommended by<br>Bhawarlal Babulal<br>Paliwal | Recommended by<br>Dr. Rajesh<br>Suresh Pande | Approved by Dr.<br>Rajesh Suresh<br>Pande |        | ۲ | Send cancellation Request |
| Casual<br>Leave | domestic<br>work                         | Jan<br>24,2020 | Jan<br>24,2020 | 1.0           | Recommended by<br>Bhawarlal Babulal            | Recommended by<br>Dr. Rajesh<br>Suresh Pande | Approved by Dr.<br>Rajesh Suresh<br>Pande |        | ۲ | Send cancellation Request |
|                 |                                          |                |                | for l         | eave                                           | Apply For Leave                              |                                           |        |   |                           |

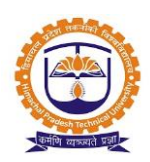

| Current Leave | Account                                |                  | Leaves from Last Cycle |
|---------------|----------------------------------------|------------------|------------------------|
|               |                                        |                  |                        |
| Sr. No        | Leave Type                             | Available Leaves | Select Leave Type      |
| 1             | Casual Leave                           | 5                | 0                      |
| 2             | Special Leave With Pay                 | 0                |                        |
| 3             | Special Leave Without Pay              | 0                |                        |
| 4             | General Leave                          | 0                |                        |
| 5             | Duty Leave                             | 0                |                        |
| 6             | Earned Leave                           | 300              | 0                      |
| 7             | L.W.P.                                 | Select leave 365 | 0                      |
| 8             | Compensatory Leave                     | type 1           | ۲                      |
| 9             | Half Pay/Commuted Leave Click to apply | 476              | 0                      |
|               | for leave Apply for Leave              | ve Back          |                        |

| ★ PERSONAL » LEA       | VE MANAGEMENT » LI | EAVE APPLICATION                      |                    |                        | MAR 08, 2020 7:48:56 PM           |
|------------------------|--------------------|---------------------------------------|--------------------|------------------------|-----------------------------------|
| Leave Application      | Leave Encashment   | Cancelled Leave(s)                    |                    |                        |                                   |
| NUL                    | ZEI                |                                       | Compensa           | atory Leave            |                                   |
| Alternate Contact 1:   |                    |                                       |                    | Alternate Contact 2:   |                                   |
| * In case of emergency |                    | Enter alternat                        | e contact          | * In case of emergency | Enter leave start date & end date |
| Requested Date :       | Mar 08,2020 H      | Half Day :                            |                    | Leave Start Date :     | Leave End Date :                  |
| Rejoin Date :          |                    | otal Number of Days :<br>View Details | Reason For Leave : | Click to<br>submit     | Enter reason for leave            |
|                        | Click              | ament                                 | Upload document    | Submit Cancel          |                                   |

#### After Leave Application leave status-

| My Leave His          | My Leave History From Last Cycles             |                |                |               |                                                |                                              |                                            |        |               |                 |                          |                           |  |  |
|-----------------------|-----------------------------------------------|----------------|----------------|---------------|------------------------------------------------|----------------------------------------------|--------------------------------------------|--------|---------------|-----------------|--------------------------|---------------------------|--|--|
|                       | Leave History From Jan 01,2020 To Dec 31,2020 |                |                |               |                                                |                                              |                                            |        |               |                 |                          |                           |  |  |
| Leave Type            | Leave<br>Reason                               | From<br>Date   | To<br>Date     | No of<br>Days | Reporting<br>Manager 2                         | Reporting<br>Manager 1                       | Sanctioning<br>Authority                   | Status |               |                 |                          |                           |  |  |
| Compensatory<br>Leave | personal                                      | Mar<br>09,2020 | Mar<br>09,2020 | 1.0           | Pending with<br>Bhawarlal<br>Babulal Paliwal   | Pending with Dr.<br>Rajesh Suresh<br>Pande   | Pending with Dr.<br>Rajesh Suresh<br>Pande |        | ۲             |                 | <b>0</b>                 |                           |  |  |
| Casual Leave          | To attend<br>the<br>marriage at<br>Amravati   | Feb<br>18,2020 | Feb<br>18,2020 | 1.0           | Recommended by<br>Bhawarlal<br>Babulal Paliwal | Recommended by<br>Dr. Rajesh<br>Suresh Pande | Approved by Dr.<br>Rajesh Suresh<br>Pande  | ſ      | After<br>Appr | r<br>oval s     | end                      | Send cancellation Request |  |  |
| Casual Leave          | domestic<br>work                              | Jan<br>24,2020 | Jan<br>24,2020 | 1.0           | Recommended by<br>Bhawarlal<br>Babulal Paliwal | Recommended by<br>Dr. Rajesh<br>Suresh Pande | Approved by Dr.<br>Rajesh Suresh<br>Pande  |        | Requ          | ienatio<br>Jest | end cancellation Request |                           |  |  |
|                       |                                               |                |                |               |                                                | Apply For Leave                              |                                            |        |               |                 |                          |                           |  |  |

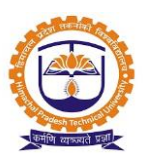

#### Leave Admin Report

Topic: Daily Attendance Report

Prerequisite: Leave Admin Role to user.

Roles: Leave Admin

Path: Reports » Muster Reports » Daily Attendance Report

- 1. Able to view daily attendance of employees.
- 2. Able to view scheduled in/out timings.
- 3. Able to view check in/out timings.

| REPO                                                                                                    | REPORTS » MUSTER REPORTS » DAILY ATTENDANCE REPORT DEC 23, 2016 5:17:19 |               |             |                     |                               |                  |                       |                         |         |            |     |         |           |
|----------------------------------------------------------------------------------------------------|-------------------------------------------------------------------------|---------------|-------------|---------------------|-------------------------------|------------------|-----------------------|-------------------------|---------|------------|-----|---------|-----------|
| Policy                                                                                                    | Name :                                                                  |               | Selec       | t Policy Name       |                               | Post Type :      | ype : Non Teaching ~  |                         |         |            |     |         |           |
| Date                                                                                                    |                                                                         |               | 1,2016 Sele |                     | Select level Select Post type |                  |                       |                         |         |            |     |         |           |
| Select                                                                                                    | : Level:                                                                |               | ⊚Instit     | ute                 |                               |                  |                       | Operation (Contraction) | ent     |            |     |         |           |
| Department:       Academics - ACA.       Administration - ADMIN.         Finance & Accounts - F&A       APO - APO         Library - LIB.       Placements - PL.         Management - PGDM       Information Technology - IT         MDP - MDP       Check All Uncheck All         Generate Report |                                                                         |               |             |                     |                               |                  |                       |                         |         |            |     |         |           |
| S#                                                                                                    | Employee Id                                                             | Employee      | Name        | Designation         | Scheduled<br>In Time          | Check<br>In Time | Scheduled<br>Out Time | Check<br>Out Time       | Working | Paid Leave | LWP | Holiday | Late Mark |
| 1                                                                                                    | 20050037                                                                | A. Shridhar I | Rao         | Dy. Manager         | 09:00 AM                      | 09:03 AM         | 05:30 PM              | 08:36 PM                | ×       | ×          | ×   | ×       | ×         |
| 2                                                                                                    | 20150259                                                                | Fahimuddin    | Raza        | Hardware Supervisor | 12:00 PM                      | 12:05 PM         | 08:30 PM              | 08:24 PM                | ×       | ×          | ×   | ×       | ×         |
| 3                                                                                                    | 20050049                                                                | Mr. Manoj M   | lore        | Lab Assistant       |                               | Week Off         |                       |                         |         | ×          | ×   | ×       | ×         |
| 4                                                                                                    | 20050050                                                                | Mr. Naushad   | d Minde     | Lab Assistant       | 09:00 AM                      | 09:10 AM         | 05:30 PM              | 05:31 PM                | 1       | × ×        |     | ×       | ×         |
| 5                                                                                                    | 20040012                                                                | Mr. Sanjay F  | Pandey      | Sr. Manager         | 05:30 PM                      | 05:39 PM         | ~                     | ×                       | ж       | ×          | ×   |         |           |
|                                                                                                    |                                                                         |               |             |                     |                               | Generat          | e PDF                 |                         |         |            |     |         |           |

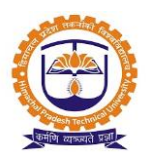

Topic: Monthly Muster Report

Prerequisite: Leave Admin Role to user.

Roles: Leave Admin

Path: Reports » Muster Reports » Monthly Muster Report

- 1. Able to view monthly muster report of employees.
- 2. Able to view total worked days of employees.
- 3. Able to view paid holidays of employees.
- 4. Able to view total leaves availed by employees.
- 5. Able to view total no punch count.
- 6. Able to view deductions for accumulation.
- 7. Able to view short attendance of employees.
- 8. Able to view total payable days of employees.
- 9. Able to freeze monthly muster report for salary generation.

| REPORTS » MUSTER RE | PORTS » MONTHLY MUSTER REPORT                                                                    |                                |                                                                                                    | DEC 23, 2016 5:33:54 |
|---------------------|--------------------------------------------------------------------------------------------------|--------------------------------|----------------------------------------------------------------------------------------------------|----------------------|
| Policy :            | Select Policy Name                                                                               | ~                              |                                                                                                    |                      |
| From Date           | Dec 01,2016                                                                                      | Select date range              | To Date Dec 02,20                                                                                  | 16                   |
| Select Level:       | Institute                                                                                        |                                | Opepartment     Select level                                                                       |                      |
| Department:         | Academics - ACA.<br>Finance & Accounts - F&A<br>Uibrary - LIB.<br>Management - PGDM<br>MDP - MDP | ∏Adr<br>∏APC<br>Plac<br>V]Infe | ministration - ADMIN.<br>O - APO<br>cements - PL.<br>ormation Technology - IT<br>K All Uncheck All | nent                 |
| Post Type :         | Non Teaching<br>Click to<br>submit                                                               | Select post type               | e                                                                                                  |                      |

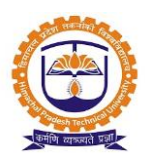

| No<br>IC | nthly Muster Report            | <b>Report</b>                               | id salary is gener                  | ated.                                            | tou Timing                                   | Det           | Fault Work      | Limina                                          |   |                             | Woo                            |     | ff/Dublic M                  |                                |                                 |
|----------|--------------------------------|---------------------------------------------|-------------------------------------|--------------------------------------------------|----------------------------------------------|---------------|-----------------|-------------------------------------------------|---|-----------------------------|--------------------------------|-----|------------------------------|--------------------------------|---------------------------------|
| Gene     | erate PDF Generat              | rk Duration F<br>Designation,<br>Department | inalize Muster<br>At<br>Dec 01,2016 | Click to finalize muster fo<br>salary generation |                                              | ter for       | Total Le        | otal Leaves<br>Availed<br>Paid<br>saves LWP Pur |   | Search<br>Summ<br>Deduction | : nary                         |     |                              |                                |                                 |
|          | Click u<br>muste               | Click update to update muster timings       |                                     |                                                  |                                              | Thu<br>Update | Paid<br>Holiday |                                                 |   | Avail<br>Paid<br>Leaves     | Accumula<br>Leaves<br>Deducted | LWP | Short At<br>Hours<br>(HH:MM) | tendance<br>Leaves<br>Deducted | Attendanc<br>Before<br>Finalize |
| 1        | A. Shridhar Rao                | 20050037                                    | Dy. Manager,<br>IT                  | IN:09:03 AM<br>OUT:08:36 PM                      | IN:09:03 AM<br>OUT:05:27 PM                  | 2             | 0               | 0                                               | 0 | 0                           | 0                              | 0   | 00:00                        | 0                              | 00:00                           |
| 2        | Mr. Sanjay<br>Rajendra Pandey  | 20040012                                    | Sr. Manager,<br>IT                  | IN:09:11 AM<br>OUT:05:39 PM                      | IN:09:12 AM<br>OUT:05:37 PM                  | 2             | 0               | 0                                               | 0 | 0                           | 0                              | 0   | 00:00                        | 0                              | 00:00                           |
| 3        | Mr. Manoj<br>Bapurao More      | 20050049                                    | Lab Assistant,<br>IT                | weekly-off                                       | IN: 11:39 AM<br>OUT: 08:13 PM<br>(came late) | 1             | 1               | 0                                               | 0 | 0                           | 0                              | 0   | 02:24                        | 0                              | 02:24                           |
| 4        | Mr. Naushad Skh<br>Gafur Minde | 20050050                                    | Lab Assistant,<br>IT                | IN:09:10 AM<br>OUT:05:31 PM                      | weekly-off                                   | 1             | 1               | 0                                               | 0 | 0                           | 0                              | 0   | 00:00                        | 0                              | 00:00                           |
| 5        | Fahimuddin Raza                | 20150259                                    | Hardware<br>Supervisor, IT          | IN: 12:05 PM<br>OUT: 08:24 PM                    | IN:09:02 AM<br>OUT:05:30 PM<br>(gone early)  | 2             | 0               | 0                                               | 0 | 0                           | 0                              | 0   | 02:45                        | 0                              | 02:45                           |